#### VM MAC LiberT

Bonjour,

Premièrement, vous devez télécharger Fusion et Windows disponibles dans Pixel, <u>https://pixel.fsg.ulaval.ca/</u>

Dans applications-logiciels-Programme VMware

| Pixel La mosaïque de l<br>Se déconnecter                      | a Faculté des sciences et de génie<br>I « Applications I « Sessions I Aide                                                                        |
|---------------------------------------------------------------|----------------------------------------------------------------------------------------------------|
| Été 2020<br>Logiciels                                         | LiberT                                                                                                    |
| Besoin TI<br>Récapitulatif: besoins ti<br>Programme Microsoft | Cette application vous permet d'avoir accès aux logiciels du projet LiberT 2.0. En cliquant sur le bouton ci-dessous, un<br>Accéder aux logiciels |
| Programme VMWare                                              |                                                                                                    |
| Gestion demandes GIT                                          |                                                                                                    |
| LiberT - VMWare                                               |                                                                                                    |

#### **vm**ware<sup>.</sup>

# Université Laval - Faculté des sciences et de génie

| Product Search                                                                                                    |                                   |                                |                                       |                                                                                                    | Q                             |
|----------------------------------------------------------------------------------------------------|-----------------------------------|--------------------------------|---------------------------------------|----------------------------------------------------------------------------------------------------|-------------------------------|
| Students Faculty/Sta                                                                                                    | aff Subscriptions                 |                                |                                       |                                                                                                    |                               |
| VMware                                                                                                    | •                                 |                                |                                       |                                                                                                    |                               |
| Software eLab                                                                                                    | eLearning                         |                                |                                       |                                                                                                    |                               |
|                                                                                                    |                                   |                                |                                       |                                                                                                    |                               |
|                                                                                                    | 15                                |                                | Views<br>Views<br>Views<br>Views      | and a second second sec | With a line                   |
| VMware Fusion 11.x Pro<br>(for Intel-based Macs)                                                                                                    | VMware Workstation 15.x<br>Player | VMware Workstation 15.x<br>Pro | VMware vCenter Server<br>7.x Standard | VMware vRealize Suite<br>2019 Enterprise                                                                                                    | VMware vSAN 7.x<br>Enterprise |
| West of the second second seco | -                                 | 10                             | 14                                    |                                                                                                    | VProce<br>VRazay              |

Faites ajouter au panier, lorsque le site web demande votre adresse courriel, ajoutez celle de Ulaval. Votre no de série VMware va apparaitre par la suite :

| Université Laval - Faculté des sciences et de génie      |
|----------------------------------------------------------|
| Product Search Q                                         |
| Students Faculty/Staff Subscriptions                     |
|                                                          |
| Details (Order Number: 100683833440)                     |
|                                                          |
| Downloads                                                |
| VMware Fusion 11.x Pro (for Intel-based Macs) - Download |
| Serial Number: 4M23H-XYI8J-K8ID2-0C0HM-CR001             |
| Download                                                 |
|                                                          |

Ensuite, vous devez télécharger Windows 10 Education de Microsoft Azure Dans applicationslogiciels-Programme Microsoft Azure

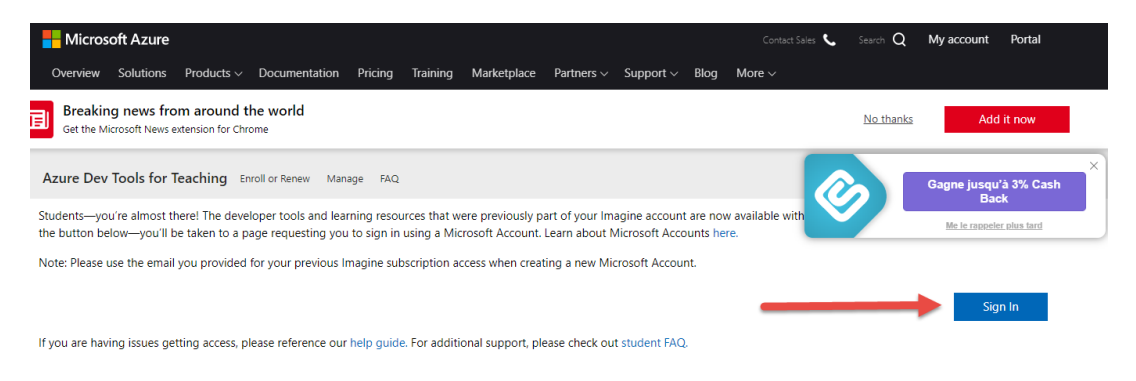

Vous vous connecter à Microsoft 365 avec votre IDUL@ulaval.ca et votre NIP.

Cliquez sur logiciels

| $\equiv$ Microsoft Azure          | ٩ |
|-----------------------------------|---|
| Accueil > Education   Get started |   |
| Education   Get started           |   |
| «                                 |   |
| 🎓 Vue d'ensemble                  |   |
| 🔀 Get started                     |   |
| Learning resources                |   |
| 😼 Logiciels                       |   |
| Formation                         |   |
| My account                        |   |
| 🔒 Profile                         |   |
| BESOIN D'AIDE ?                   |   |
| FAQ Étudiant                      |   |

### Ensuite vous télécharger le .iso Windows 10 EDU

| machine in a substantiana a aproj    |                           |         |         |          |
|--------------------------------------|---------------------------|---------|---------|----------|
| Windows 10 Éducation N, Version 18   | Système d''exploitation   | Windows | 64 bits | Anglais  |
| Windows 10 Éducation N, Version 18   | Système d''exploitation   | Windows | 64 bits | Français |
| Windows 10 Éducation, Version 1809 - | . Système d''exploitation | Windows | 64 bits | Anglais  |
| Windows 10 Éducation, Version 1809 - | - Système d''exploitation | Windows | 64 bits | Français |
| Fonctionnalités Windows 10 à la dem- | . Système d''exploitation | Windows | 64 bits | Anglais  |
| Windows 10 Festures on Demand Dar.   | Onerating System          | Windows | 64 hits | Anglais  |

Prendre en note dans un Notepad votre clé Windows 10.

Logiciels Education

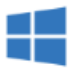

# Windows 10 Éducation, Version 1809 (mise à jour de septembre 2018)

Pour ce support Consommateur à édition multiples, utilisez une clé de produit propre à l'édition dans la liste que vous souhaitez activer. À partir du bureau, sélectionnez le bouton Démarrer > Paramètres > Mise à jour et sécurité > Activation. Sélectionnez Modifier la clé de produit et entrez votre clé de produit. Si la clé est valide, vous êtes invité à confirmer le changement d'édition, puis Windows effectue ce changement pour vous. Windows 10 Professionnel, version 1709 ou plus récente, doit être installé avant l'utilisation de la clé de produit Windows 10 Professionnel pour les Stations de travail pour activer l'édition. Les clés de produit Windows 10 Professionnel et Windows 10 Professionnel pour les Stations de travail activeront le support Windows 10 Professionnel, version 1709 ou plus récente.

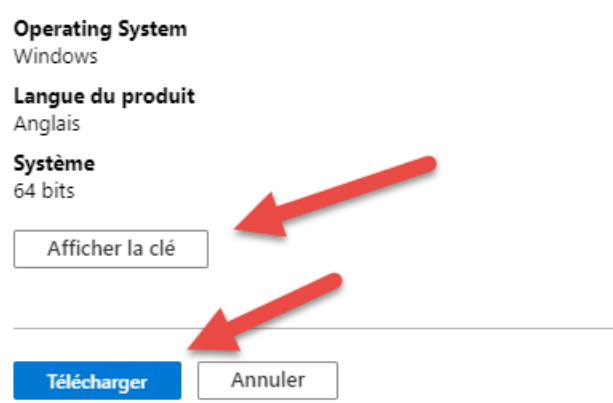

Quand les téléchargements sont finis, installer Fusion.

Mettre le no série copié précédemment dans le Notepad

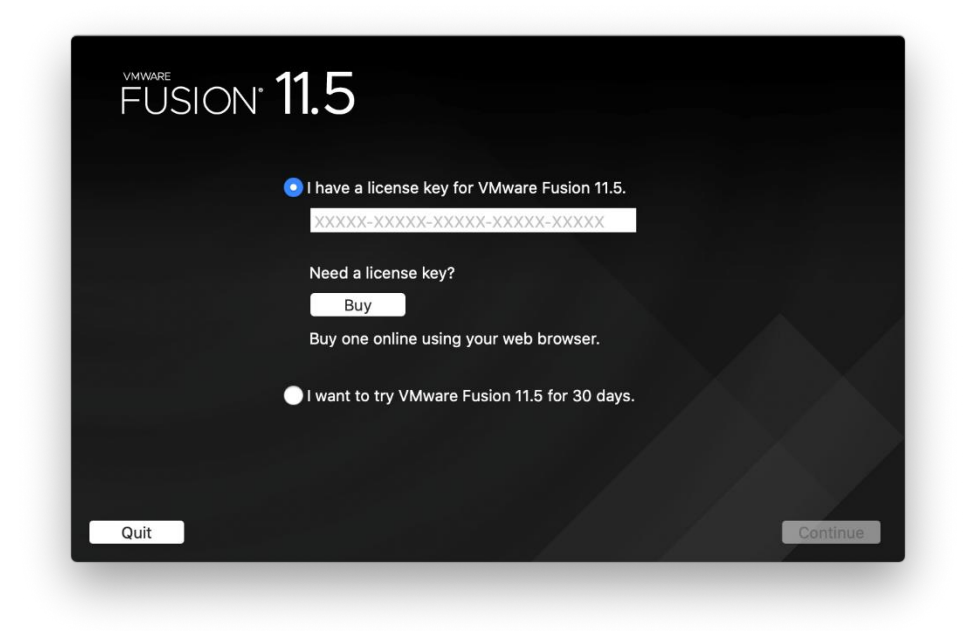

Il faudrait vous assurez que dans vos paramètre – sécurité et confidentialité, VMware Fusion soit autorisé.

| Ca      | mera             | Allow the apps below to control your computer. |
|---------|------------------|------------------------------------------------|
| -hh- Mi | crophone         |                                                |
| փիի Sp  | eech Recognition | ALServer                                       |
| Ac      | cessibility      | TeamViewer                                     |
| Inp     | out Monitoring   | VMware Fusion                                  |
| Ful     | II Disk Access   |                                                |
| File    | es and Folders   | + -                                            |
| Sc      | reen Recording   |                                                |
| Au      | tomation         |                                                |

### Installer le logiciel

| ) 🧶 🔵 | Software Update                                                                                                  |
|-------|----------------------------------------------------------------------------------------------------|
|       | A new version of VMware Fusion is available!                                                                     |
|       | VMware Fusion 11.5.3 is now available (you have 11.5.0).<br>Would you like to download VMware Fusion 11.5.3 now? |
|       | VMware Fusion 11.5.3 is a FREE update and is<br>recommended for all VMware Fusion 11 users.                      |
|       | VMware Fusion 11.5.3 contains fixes and minor<br>improvements.                                                   |
|       | See the VMware Fusion release notes for more details.<br>https://docs.vmware.com/en/VMware-Fusion/index.html     |
|       | FUSION*<br>11.5                                                                                                  |
|       | Skip This Version Remind Me Later Download and Install                                                           |

Ensuite il faut installer Windows, choisir Installer à partir d'une image

| 00100                  |                                              | vietnou                                        |
|------------------------|----------------------------------------------|------------------------------------------------|
| (@                     | Install from disc or image                   | age                                            |
|                        | Drag your ISO file here to start insta       | ling                                           |
| Ę                      |                                              | ſĘ.                                            |
| Migrate your PC        | Install macOS from the<br>recovery partition | Import an existing virtual machine             |
| *                      |                                              |                                                |
| Install from Boot Camp | Create a custom<br>virtual machine           | Create a virtual machine on<br>a remote server |

Aller sélectionner le iso de Windows télécharger au préalable

| his will guide you through ir | nstalling Windows or another operating<br>on your Mac. | system in a virtual machir |
|-------------------------------|--------------------------------------------------------|----------------------------|
| Choose Disc<br>or Image       | Configuration                                          | Finish                     |
| Choose an operating sys       | stem installation disc or image:                       | <b>\$</b> ~                |
| Windows 10                    |                                                        |                            |
|                               | x04                                                    |                            |

Installer Windows avec les choix suivants, vous n'êtes pas obligé de mettre un mot de passe.

| With Easy Install, VMware Fusion will us<br>Windows 10 x64 from your installation of | se the information p<br>disc and install driv | provided here to automatically instal<br>ers to optimize your virtual machine |
|--------------------------------------------------------------------------------------|-----------------------------------------------|-------------------------------------------------------------------------------|
| Choose Disc<br>or Image                                                              | Configuration                                 | O<br>Finish                                                                   |
| 🗹 Use Easy Install                                                                   |                                               |                                                                               |
| Account Name:                                                                        | libert                                        |                                                                               |
| Account Type:                                                                        | Administrator                                 |                                                                               |
| Password:                                                                            |                                               | (optional)                                                                    |
| Confirm Password:                                                                    |                                               |                                                                               |
| Windows Product Key:                                                                 |                                               |                                                                               |
| Language:                                                                            | French (France)                               |                                                                               |
| Windo                                                                                | ws 10 Education                               | 0                                                                             |
|                                                                                      |                                               |                                                                               |
|                                                                                      |                                               |                                                                               |

Mettre le no de série copié précédemment de Azure

| (null                                                                             | ) Easy Inst          | all                                   |
|-----------------------------------------------------------------------------------|----------------------|---------------------------------------|
| With Easy Install, VMware Fusion will us<br>Windows 10 x64 from your installation | se the information p | rovided here to automatically instal  |
| windows to xo4 from your installation (                                           |                      | ers to optimize your virtual machine. |
| Choose Disc<br>or Image                                                           | Configuration        | Finish                                |
| 🔽 Use Easy Install                                                                |                      |                                       |
| Account Name:                                                                     | libert               |                                       |
| Account Type:                                                                     | Administrator        |                                       |
| Password:                                                                         |                      | (optional)                            |
| Confirm Password:                                                                 |                      |                                       |
| Windows Product Key:                                                              | NTWC9-P4PF7-DC       | F4R-GHQPV-FJRBY                       |
| Language:                                                                         | French (France)      |                                       |
| Windo                                                                             | ws 10 Education      | ٢                                     |
|                                                                                   |                      |                                       |
|                                                                                   |                      |                                       |
| ? Cancel                                                                          |                      | Go Back Continue                      |

Nous vous conseillons de choisir le mode transparent pour permettre de voir les fichiers du Mac vers le Windows et le contraire aussi.

|                         | Integ                                           | gration                  |                         |
|-------------------------|-------------------------------------------------|--------------------------|-------------------------|
| VMware Fusion enables   | you to share docume                             | nts and applications sea | mlessly between Windows |
|                         | and y                                           | /our Mac.                |                         |
| <u> </u>                |                                                 | •                        | O                       |
| Choose Disc<br>or Image | Con                                             | figuration               | Finish                  |
|                         |                                                 |                          |                         |
| Choo                    | se the level of integrat                        | ion:                     |                         |
|                         |                                                 |                          |                         |
|                         |                                                 |                          |                         |
|                         |                                                 |                          | ㅋ                       |
|                         |                                                 |                          |                         |
|                         |                                                 |                          |                         |
|                         | More Seamless                                   | More Isolater            |                         |
|                         | More ocumess                                    | Wore isolatee            |                         |
|                         |                                                 |                          |                         |
| VMware Fusion wil       | I share your Mac's doc<br>Vindows supports will | uments and application   | s with Windows. Files   |
| Mac's documents,        | so install and regularly                        | update Windows antiv     | rus software.           |
|                         |                                                 |                          |                         |
|                         |                                                 |                          |                         |
|                         |                                                 |                          |                         |

Cliquez sur suivant et Windows démarre l'installation

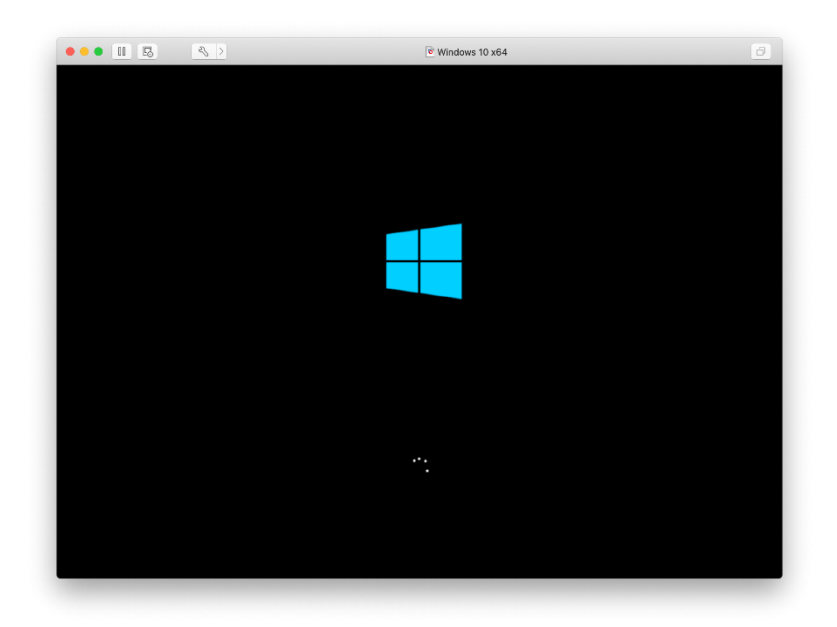

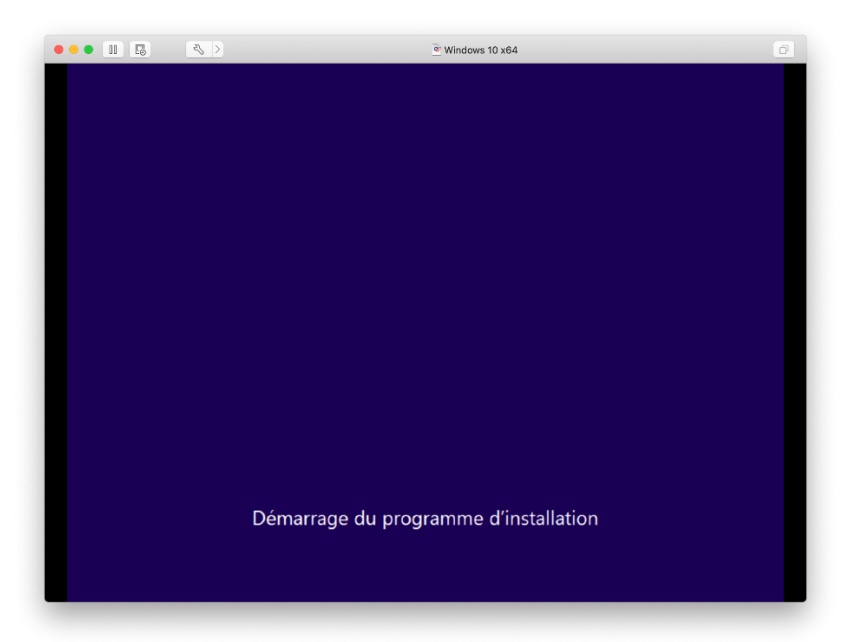

### Cliquez sur suivant

| ••• 🗉 🖪                    | <b>₹</b> >                                       | ອ້ Windows 10 x64         | đ |
|----------------------------|--------------------------------------------------|---------------------------|---|
|                            |                                                  |                           |   |
|                            |                                                  |                           |   |
|                            |                                                  |                           |   |
|                            | 💮 💰 Installation de Windows                      |                           |   |
|                            | Sélectionner le système d'exploitation à install | ier                       |   |
|                            | Système d'exploitation                           | Architecture Date de modi |   |
|                            | windows to Education                             | x04 10/07/2013            |   |
|                            |                                                  |                           |   |
|                            |                                                  |                           |   |
|                            | Description -                                    |                           |   |
|                            | Windows 10 Éducation                             |                           |   |
|                            |                                                  |                           |   |
|                            |                                                  |                           |   |
|                            |                                                  |                           |   |
|                            |                                                  |                           |   |
|                            |                                                  |                           |   |
|                            |                                                  | Suivant                   |   |
|                            |                                                  |                           |   |
|                            |                                                  |                           |   |
|                            |                                                  |                           |   |
|                            |                                                  |                           |   |
| 1 Collecte des information | Installation de Windows                          |                           |   |
| <b>1</b>                   | 2                                                |                           |   |

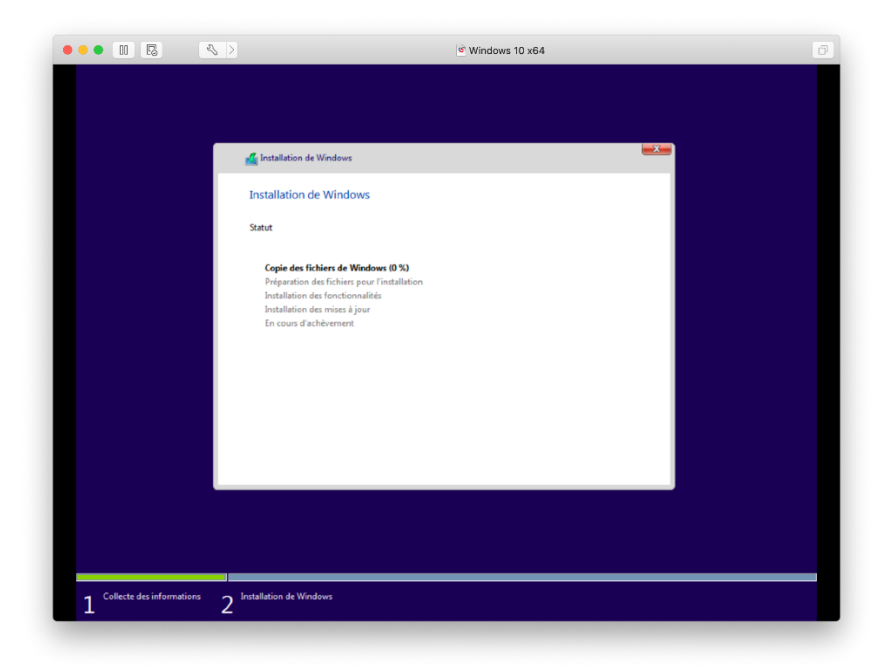

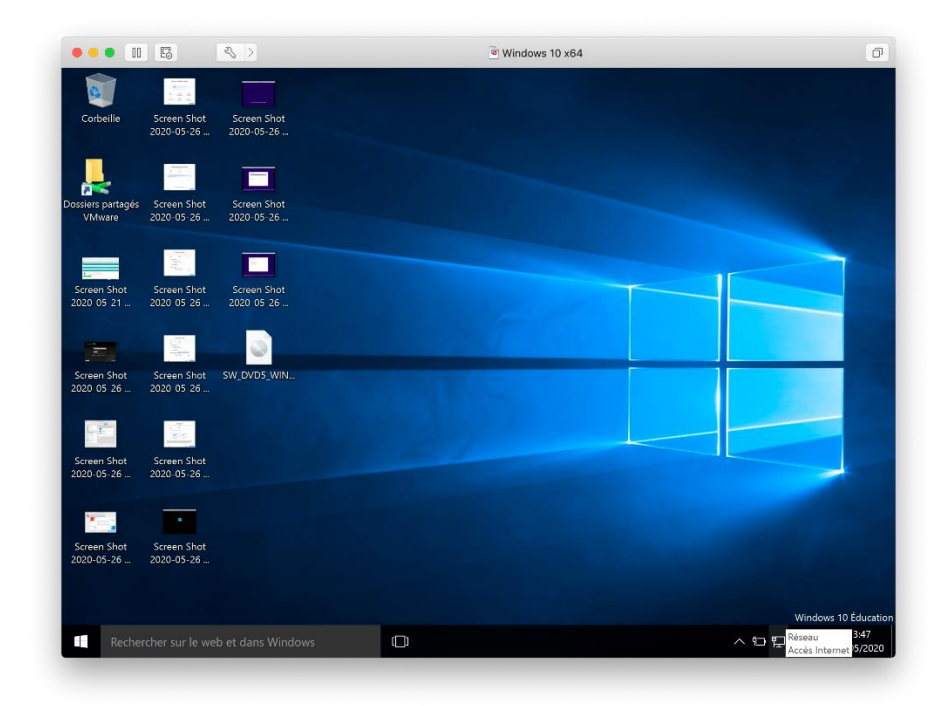

Faites les mises à jours avec Windows update. Inscrivez Windows update dans la barre où s'est inscrit Rechercher sur le web et dans Windows, et faites le tant que le Windows update dit que Windows est à jour.

Ensuite fermer Windows à l'aide du menu démarrer 택

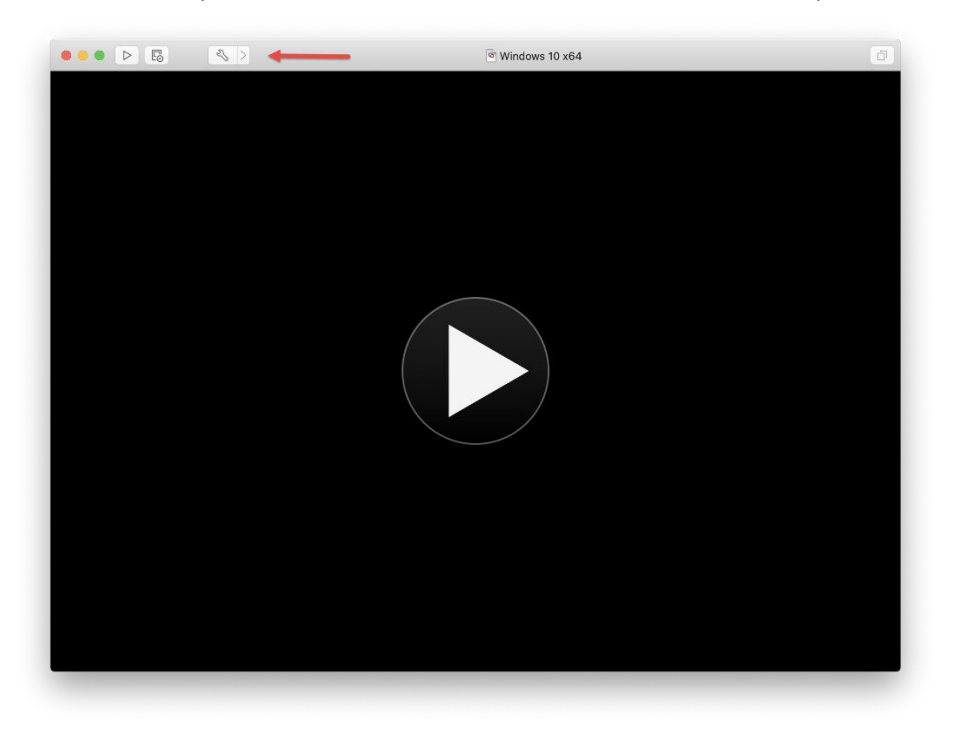

Dans Fusion, Cliquez sur la flèche à côté de l'outils, et choisissez Disque dur SCSI

Pour pouvoir installer des logiciels dans Windows, il serait mieux d'augmenter l'espace du disque dur pour la VM. Nous vous conseillons 100Go.

| File name: | Virtual D  | isk.vmdk |   |                         |   |   |      |    | <b>\$</b> |   |
|------------|------------|----------|---|-------------------------|---|---|------|----|-----------|---|
| Disk size: |            | 1        | 1 | $\neg \bigtriangledown$ | 1 | 1 | I    | ,  | 101.00 GB |   |
| Advance    | ed options |          |   |                         |   |   | Reve | rt | Apply     | ? |